## **Complete Stand-Alone Disclosure**

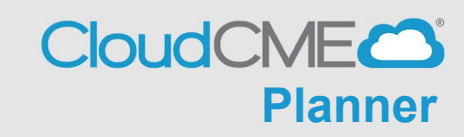

Instructions to complete disclosure form without being assigned to activity

**Step 1:** Visit UCSD Cloud CME page <a href="https://ucsd.cloud-cme.com/default.aspx">https://ucsd.cloud-cme.com/default.aspx</a>

Step 2: Click on Sign In button on top left

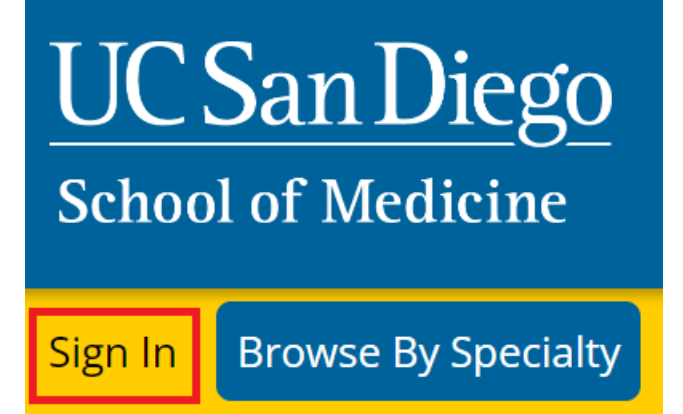

Step 3: If you are a UCSD/UCSDH employee log in using the SSO Login option otherwise click on Sign-In or Create Account

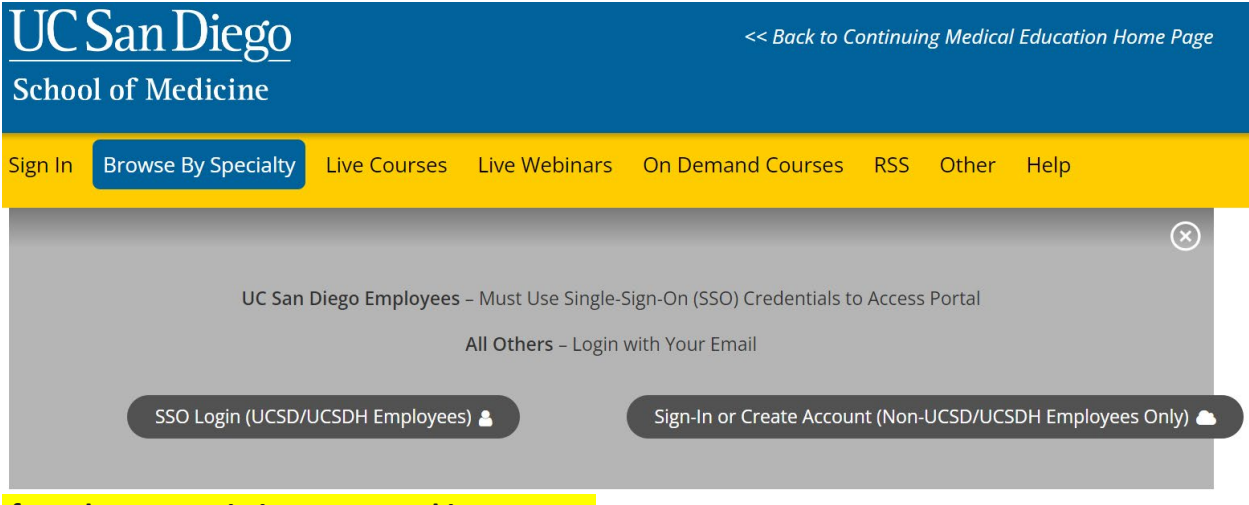

If you have an existing account skip to step 5

Step 4:

If you need to create an account because you are not a UCSD/UCSDH Employee follow the instructions in step 4.

| RSS              | RSS Ot     | her Hell   | D         |
|------------------|------------|------------|-----------|
|                  |            |            |           |
|                  |            |            | $\otimes$ |
| :ME? Cr<br>New A | ME? Create | an Account | :         |
|                  |            |            |           |

Click on Sign-In or Create Account then click on Create New Account

If you create a non SSO account you will receive a confirmation message indicating you have created an account

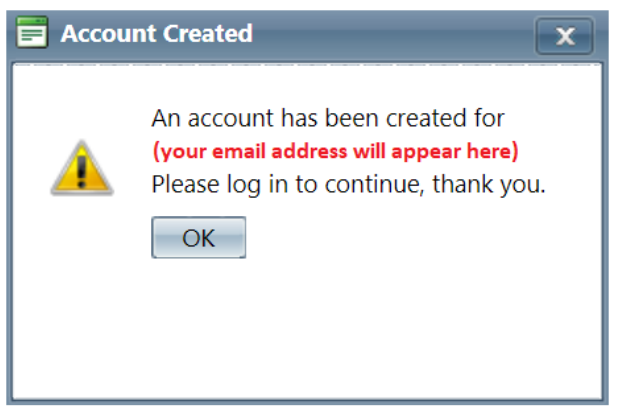

After you hit **OK** click on you will need to **Sign In** to your account using your credentials.

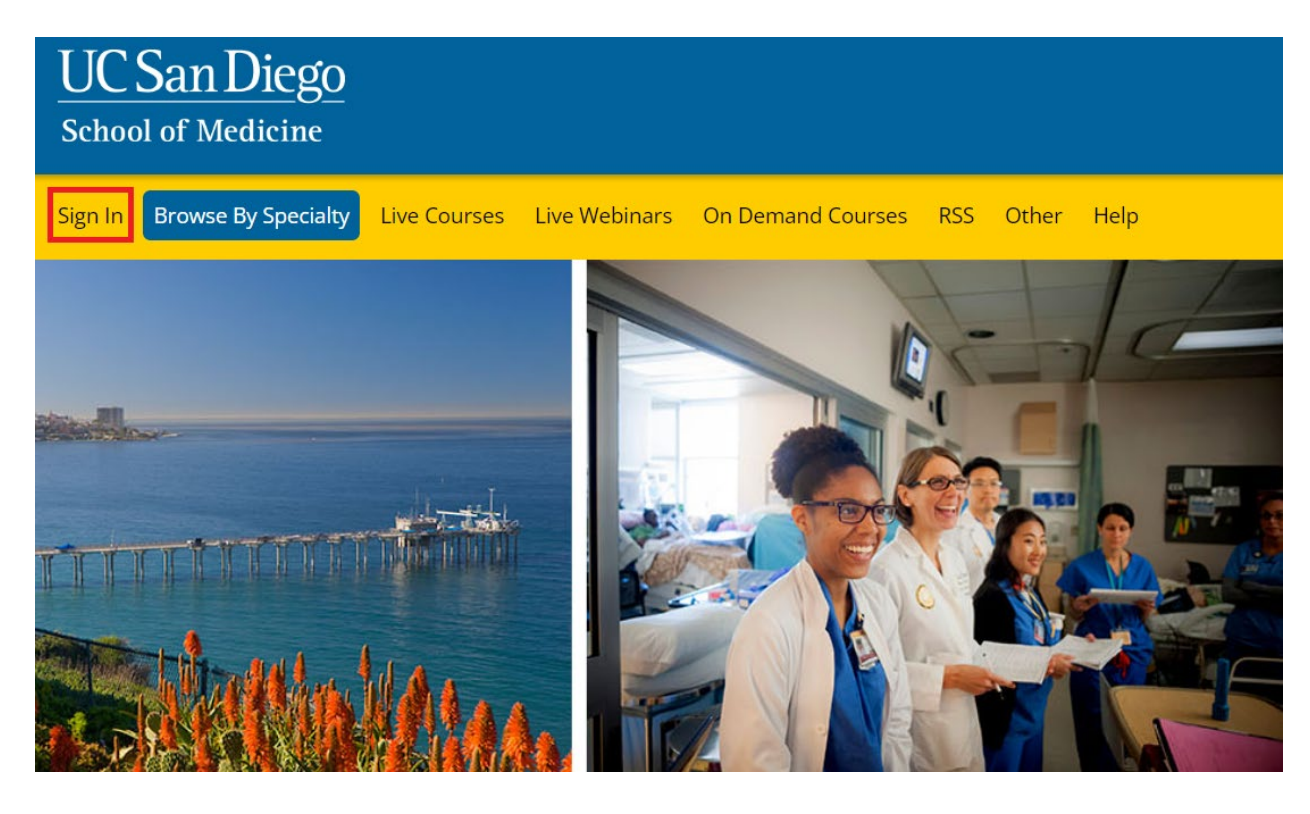

Once you have logged on to your account you will be prompted to complete your profile. Click **OK** and complete the registration.

🗖 Alert

×

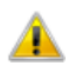

Please verify your profile information is up-to-date and click submit.

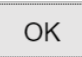

Please complete the profile with as much accurate information. You will need to answer all required questions in red before you can hit submit. **Note:** If you are ever a planner, faculty, course director etc. on an activity your name and credentials as entered here will show up on activity promotions.

| UC San Diego<br>School of Medicine                                                                                                    | << Back to Continuing Medical Education Home Page<br>Welcome (Your Name will Appear Here) |
|----------------------------------------------------------------------------------------------------|-------------------------------------------------------------------------------------------|
| Sign Out Browse By Specialty Live Courses Live Webinars On Demand Courses RSS Other Help My CME                                                                                                    | م                                                                                         |
| PROFILE  Please complete the information below. Required fields are noted with a red asterisk. Scroll down and click Submit. If you are new to this system, you will need to login with your email address and the password you created below.                                                                                                    |                                                                                           |
| Basic Information                                                                                                    |                                                                                           |
| Salutation       First       MI       Last       Suffix         Obegree       Professional Designations       Image: Constraint of the second second s |                                                                                           |

## You will then be redirected to the main page

## **Step 5:** Scroll down the page and click on **Disclosure Form** WELCOME TO THE UC SAN DIEGO CONTINUING MEDICAL EDUCATION LEARNING PORTAL

Here you can access information about courses offered, register to attend, and manage your learning needs. If you are an educator or planner, you can also browse resources and apply for credit.

If you are a UC San Diego employee, please log in with your SSO credentials.

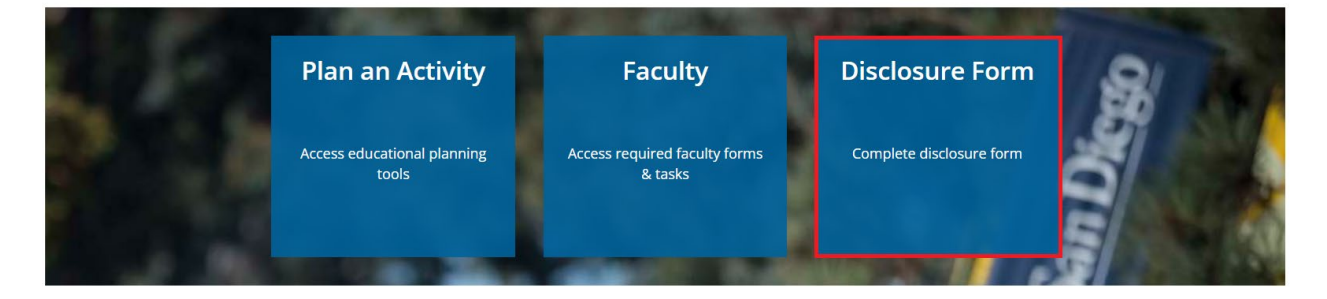

**Step 6:** You will read through the form and complete the required questions (in red) on the screen before you can hit submit.

Within the past 24 months, have you received financial support (in any amount) from an ineligible company (including employment, consulting, research grant support, honoraria, etc.)? \*

| <ul> <li>Yes. In the past 24 months, I have an existing and/or have had a financial relationship withese relationships below).</li> <li>No. In the past 24 months, I have not had a financial relationship with an ineligible compared on the past 24 months.</li> </ul>                                                       | rith an ineligible compan<br>bany.                                                   | y (list                       |
|----------------------------------------------------------------------------------------------------|--------------------------------------------------------------------------------------|-------------------------------|
| Attestation                                                                                                    |                                                                                      |                               |
| I have disclosed all relevant financial relationships and I will disclose this information to learn                                                                                                    | iers. *                                                                              |                               |
| ● Yes ● No                                                                                                    |                                                                                      |                               |
| The content and/or presentation of the information with which I am involved will promote qua<br>care and will not promote a specific proprietary business interest of a commercial interest. C<br>any presentation of therapeutic options, will be balanced, evidence-based and commercially                                   | lity or improvements in h<br>ontent for this activity, in<br>unbiased. *             | nealth<br>cluding             |
| • Yes • No                                                                                                    |                                                                                      |                               |
| I understand that my presentation/content may need to be reviewed prior to this activity, and and resources in advance as requested. *                                                                                                    | I will provide educationa                                                            | al content                    |
| Yes     No                                                                                                    |                                                                                      |                               |
| If I am providing recommendations involving clinical medicine, they will be based on evidence profession of medicine as adequate justification for their indications and contraindications in research referred to will conform to the generally accepted standard of experimental design, <ul> <li>Yes</li> <li>No</li> </ul> | e that is accepted within<br>the care of patients. All s<br>data collection and anal | the<br>scientific<br>lysis. * |
| I attest that the above information is correct as of this date of submission (sign below):                                                                                                    |                                                                                      |                               |
| Type your full name below to sign: *                                                                                                    | Date                                                                                 |                               |
| R                                                                                                    | 11/18/2022                                                                           |                               |
| Submit     Reset ×                                                                                                    |                                                                                      |                               |